# Outlook Password Recovery Software – How to use?

Kernel Outlook Password Recovery tool helps you recover forgotten and lost passwords, to remove passwords, and to reset passwords of Outlook PST files. This tool helps you:

- 1. <u>To recover PST passwords</u>
- 2. <u>To remove PST passwords</u>
- 3. <u>To set new passwords</u>

## How to use Kernel Outlook Password Recovery Tool?

#### **Recovering Outlook PST Passwords**

To recover the password of Outlook PST files follow the step-by-step process given below:

Step 1: Launch Kernel Outlook Password Recovery tool.

| Kernel Outlook Password Recovery                   |                 | - X                          |
|----------------------------------------------------|-----------------|------------------------------|
|                                                    | Kernel          | l Outlook Password Recovery  |
| + Add Files - Remove Selected                      | ve All Files    |                              |
| PST File(s)                                        |                 |                              |
|                                                    |                 |                              |
|                                                    |                 |                              |
|                                                    |                 |                              |
|                                                    |                 |                              |
|                                                    | ß               |                              |
|                                                    |                 |                              |
| Recover Password<br>Recover atemative PST password | Remove Password | Set New Password             |
|                                                    | -               |                              |
|                                                    |                 | ( Upgrade Now ( About ( Help |

Step 2: Click Add Files, select the PST files, and click Recover Password.

|                             | KERNE                                                                                                    | l Outlook Password Recovery                            |
|-----------------------------|----------------------------------------------------------------------------------------------------|--------------------------------------------------------|
| Add Files - Remove Selected | Remove All Files                                                                                                |                                                        |
| PST File(s)                 |                                                                                                    |                                                        |
| aC                          | and international second second second second second second second second second second second second second se |                                                        |
|                             |                                                                                                    |                                                        |
|                             |                                                                                                    |                                                        |
|                             |                                                                                                    |                                                        |
|                             |                                                                                                    |                                                        |
|                             |                                                                                                    |                                                        |
|                             |                                                                                                    |                                                        |
|                             |                                                                                                    |                                                        |
|                             |                                                                                                    |                                                        |
| Recover Password            | Remove Password                                                                                                 | Set New Password                                       |
| Recover Password            | Remove Password                                                                                                 | Set New Password                                       |
| Recover Password            | Remove Password<br>Remove Outlook PST Password                                                                  | Set New Password<br>Set a new password for Outlook PST |

Step 3: Click OK upon the recovery of Outlook PST password. Click OK again.

| PST File | Status        | Recovered Password | Error Details |
|----------|---------------|--------------------|---------------|
| C:       | T fil Success | 10X9Wk             |               |
|          |               |                    |               |
|          |               |                    |               |
|          |               |                    |               |
|          |               |                    |               |
|          |               |                    |               |
|          |               |                    |               |
|          |               |                    |               |
|          |               |                    |               |
| <        |               |                    | ,             |

**Note**: To save report to a CSV file, click **Save Report to CSV**. Provide a name for the CSV file and click **Save**.

### **Removing Outlook PST Passwords**

To remove Outlook PST passwords, here is the complete process:

**Step 1:** Launch the tool and click **Add Files**, select the PST file, and click **Remove Password**.

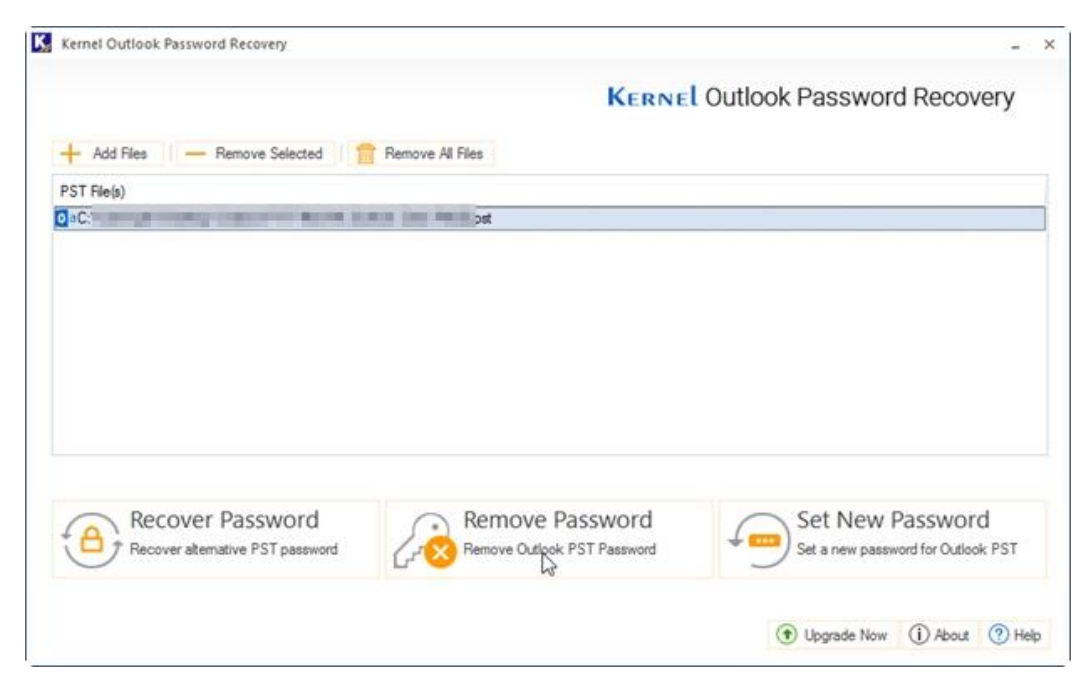

Step 2: Click I have the backup, continue.

| + Add Files - Re            | move Selected 🛛 💼 Remove All Files                                                          |                                                        |
|-----------------------------|---------------------------------------------------------------------------------------------|--------------------------------------------------------|
| PST File(s)                 |                                                                                             |                                                        |
| aC:\Userigal in allowing in | ander fall Hanney, danhan Jama Pergipan                                                     |                                                        |
|                             | Kernel Outlook Password Recovery × It is highly recommended to make a backup of PST file(s) |                                                        |
|                             | Do not continue I have the backup, continue                                                 |                                                        |
| Recover P                   | assword Remove Password                                                                     | Set New Password<br>Set a new password for Outlook PST |

Note: If you don't have backups, it is recommended that you click **Do not continue**. **Step 3:** Click **OK** upon the removal of Outlook PST password, Click **OK** again.

|                          | summary         | ×                     | overv                                                                  |  |     |
|--------------------------|-----------------|-----------------------|------------------------------------------------------------------------|--|-----|
| + Add Fil<br>PST File(s) | Pst File<br>C:1 | Status                | Error Details                                                          |  |     |
|                          |                 | Kernel Outlook Passwo | rd Recovery - Free version X mpleted. Please save the report to CSV OK |  |     |
|                          |                 |                       |                                                                        |  | ord |

**Note**: To save report to a CSV file, click **Save Report to CSV**. Provide a name for the CSV file and click **Save**.

#### **Resetting Outlook PST Passwords**

To set a new password for the Outlook PST file, follow the given steps.

**Step 1:** Launch the Outlook Password Recovery tool and click **Add Files**, select the PST file, and click **Set New Password**.

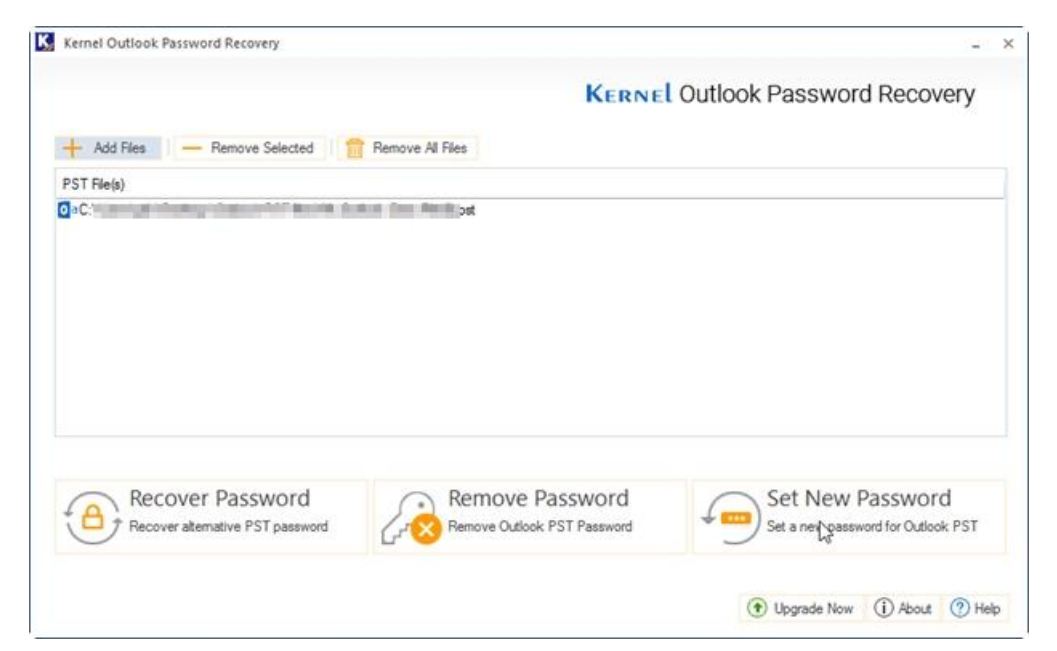

Step 2: Click I have the backup, continue.

| Add Files - Re               | move Selected              | Remove All Files                      |                                                               |         |                                                  |
|------------------------------|----------------------------|---------------------------------------|---------------------------------------------------------------|---------|--------------------------------------------------|
| ST File(s)<br>aC:\           | the lot in the             | a lan indian                          |                                                               |         |                                                  |
|                              | Kernel O                   | It is highly recor<br>a backup of PST | overy<br>mmended to make<br>file(s)<br>I have the backup, con | X       |                                                  |
| Recover P<br>Recover atemati | assword<br>ve PST password | Remove                                | ove Password<br>Outlook PST Password                          | See See | t New Password<br>a new password for Outlook PST |

**Note**: If you don't have backups, it is recommended that you click **Do not continue**.

**Step 3:** Enter a password and verify the password. Click **OK**.

| PST File(s) | ×                                                                               |  |
|-------------|---------------------------------------------------------------------------------|--|
| aC. sW      | N<br>Please set new password                                                    |  |
|             | New Password:                                                                   |  |
|             | •••••                                                                           |  |
|             | Confirm New Password:                                                           |  |
|             | ••••••                                                                          |  |
|             | Note: The provided password will be Set to all the files<br>present in the lat. |  |
|             | OK Cancel                                                                       |  |

**Step 4**: Click **OK** upon the resetting of Outlook PST password. Click **OK** again.

|             | ummary ×        |                  |                                                                 |  |                 |  |
|-------------|-----------------|------------------|-----------------------------------------------------------------|--|-----------------|--|
| + Add Fil   | Pst File<br>C:\ | Status           | Error Details                                                   |  | [               |  |
| PST File(s) |                 |                  |                                                                 |  |                 |  |
|             | Kernel          | Outlook Password | Recovery - Free version X oleted. Please save the report to CSV |  |                 |  |
|             |                 |                  | OK                                                              |  | ord<br>look PST |  |

Note: To save report to a CSV file, click **Save Report to CSV**. Provide a name for the CSV file and click **Save**.